# Úvod do programu STATISTICA

# 1 Spuštění programu a jeho základní součásti

Program se spouští z nabídky Start – Programy – Statistica Cz 7 – Statistica Cz

#### 1.1 Základní typy oken programu STATISTIKA

**Datové okno (spreadsheet)** má příponu sta, jeho obsah však lze exportovat i v jiných formátech). Do datového okna lze načítat datové soubory nejrůznějších typů (např. z tabulkových procesorů, databázové soubory, ASCII soubory). Datové okno má analogickou strukturu jako list v EXCELu. Sloupce tvoří **proměnné**, řádky tvoří **případy**. Většina ovládacích prvků je stejná či podobná jako v EXCELu.

**Pracovní sešit (workbook)** má příponu stw. Do pracovního sešitu ukládají výstupy, tj. tabulky a grafy. Skládá se ze dvou oken, v levém okně je znázorněna stromová struktura výstupů, v pravém jsou samotné výstupy. V levém okně se lze pohybovat myší nebo kurzorem, mazat, přesouvat, editovat apod. Výstupy mohou sloužit jako vstupy pro další analýzy a grafy.

**Protokol (report)** má příponu str, lze ho uložit i ve formátu rtf, txt či htm. Výstupy lze ukládat od pracovního sešitu i do protokolu. Podobně jako pracovní sešit se skládá ze dvou oken. Do protokolu můžeme vkládat vlastní text, vysvětlující komentáře, poznámky apod. Tabulky a grafy lze v reportu i v pracovním sešitu dále upravovat.

**Okno grafů** přípona stg, lze ho uložit i jako bmp, jpg, png a wmf). Získá se tak, že v pracovním sešitu klikneme pravým tlačítkem na graf a vybereme Klonovat graf.

**Programovací okno** přípona svb. Slouží pro zápis programů v jazyku STATISTICA Visual Basic

# 2. Možnosti importu dat a manipulace s proměnnými

Pokud po spuštění programu nebylo automaticky vytvořeno datové okno, lze je vytvořit z nabídky Soubor - Nový, kdy zadáme požadovaný počet sloupců (proměnných) a řádků (případů). Stejným způsobem lze vytvářet pracovní sešity, protokoly či makra. Vytvořte nové okno se čtyřmi sloupci a sedmi řádky.

#### 2.1 Import pomocí schránky

Údaje do tabulky dat lze z EXCELU do STATISTIKY nejjednodušším způsobem dostat přes schránku. V EXCELU vyberte tažením myši příslušnou oblast dat a pomocí nástrojů KOPÍROVAT a VLOŽIT je přeneseme tabulky ve statistice

Otevřete v EXCELu soubor obce.xls. Vyberte oblast A2:D8 a přes schránku zkopírujte do STATISTIKY.

Poklepáním na záhlaví každého sloupce s původními názvy proměnných (Prom1 – Prom4) vytvořte vlastní jména, tak jak je obsahuje 1. řádek v EXCELu. Vyzkoušejte další možnosti nabízené v tomto dialogu. Prohlédněte si dále možnosti manipulace s proměnnými či případy, které jsou nabízeny v kontextové nabídce, která se objeví po stisknutí pravého tlačítka myši na záhlaví příslušného sloupce či řádku.

Uložte soubor jako tabulku (obce.sta) do vhodné složky a zavřete ho.

# 2.2 Import z nabídky Soubor a vytvoření nové proměnné

Zvolte SOUBOR - OTEVŘÍT V položce Soubory typu vyberte EXCEL soubory (xls) a vyhledejte soubor EAC.XLS. Importovat lze jeden či všechny listy a první řádek (resp. Sloupec) lze využít k vytvoření jmen proměnných (resp. Případů).

Vyzkoušejte uvedený způsob importu. Importujte pouze první list. První řádek použijte k vytvoření jmen proměnných. Upravte šířku sloupců u importovaných proměnných.

Vytvořte novou proměnnou, která udává procentuální podíl počtu dojíždějících (DOJDO) a vyjíždějících (VYJZO) obyvatel okresu: Poklepejte na Prom7. Pojmenujte proměnnou "PODIL". V položce Dlouhé jméno vytvořte vzorec transformace proměnných (vzojec stejně jako v EXCELU začíná znakem =, na proměnné se lze odkazovat jejich jmény či znaky v1, v2, v3, ..., zadejte tedy např.:

#### =v5/v6\*100

Klikněte OK a upravte formát vypočtené proměnné na jedno desetinné místo (Poklepáním na záhlaví v položce Formát zobrazení zvolte ćíslo).

Vyzkoušejte, jakým způsobem lze do výrazu v položce Dlouhé jméno zadávat vestavěné funkce (tlačítko Funkce). Uložte soubor jako tabulku (EAC.sta) do vhodné složky a zavřete ho.

#### 3.Možnost výpočtu popisných statistik

**3.1 Vypočet z okna Popisné statistiky**: Otevřete soubor s tabulkou EAC.sta. Postupně klikněte: *Statistika – Základní statistiky/ tabulky – Popisné statistiky – OK.* Vyberte proměnné 3-6 a klikněte na Souhrn. Vytvoří se pracovní sešit s tabulkou základních popisných statistických charakteristik.

Ve výpočtech ve zvoleném modulu můžete pokračovat tak, že ho opětovně aktivujete kliknutím na nástrojovou lištu s označením **Popisné statistiky** vlevo dole. Každý modul obsahuje několik záložek, z nichž první (v tomto případě Základ) obsahuje defaultní nastavení. Ostatní potom modifikují či rozšiřují možnosti daného modulu. V případě Popisných statistik si prohlédněte další záložky s označením Detaily, Normalita, ..., Možnosti.

**3.2 Statistiky bloku dat**: Otevřete soubor EAC.sta. Umístěte kurzor myši do oblasti jmen proměnných tak, aby měl podobu křížku se šipkou směřující dolů. Tažením myši vyberte sloupce DOJDO a VYJZO. Klikněte pravým tlačítkem myši a zvolte postupně: Statistiky bloku dat – Blok sloupců – Průměry. Pod poslední případ v tabulce se vypočtou aritmetické průměry pro dvě zvolené proměnné. Analogicky lze vypočítat popisné statistiky pro vybrané případy, vyzkoušejte. Na rozdíl od výpočtu uvedeného v části 3.1 se Statistiky bloku dat umisťují přímo do datové tabulky a ne do Pracovního sešitu.

# 4. Vytvoření grafu a editování jeho součástí

Otevřete soubor obce.sta. Použijte názvy obcí jako označení jednotlivých případů: Na liště nástrojů vpravo zvolte postupně Případy – Správce jmen případů a v tomto okně zadejte Přenést jména případů z Proměnné; poklepáním na této položce (nebo stisknutím klávesy F2) se objeví seznam proměnných, vyberte Prom1 a poté OK. Před dalším pokračováním by tabulka měla vypadat následujícím způsobem (Obr. 1)

| 🖩 Data: Obce* (4s krát 7ř) |               |                 |             |               |    |  |  |
|----------------------------|---------------|-----------------|-------------|---------------|----|--|--|
|                            |               |                 |             |               |    |  |  |
|                            | 1             | 2               | 3           | 4             | -1 |  |  |
|                            | Prom1         | Predproduktivni | Produktivni | Poproduktivni |    |  |  |
| Babice                     | Babice        | 17,16           | 61,76       | 21,08         |    |  |  |
| Bačice                     | Bačice        | 14,85           | 61,14       | 24,01         |    |  |  |
| Blatnice                   | Blatnice      | 19,51           | 62,6        | 17,89         |    |  |  |
| Cidlina                    | Cidlina       | 7,76            | 64,66       | 27,58         |    |  |  |
| Červená Lhota              | Červená Lhota | 20,79           | 58,43       | 20,78         |    |  |  |
| Dalešice                   | Dalešice      | 22,69           | 55,59       | 21,72         |    |  |  |
| Dukovany                   | Dukovany      | 19,94           | 63,48       | 16,58         | Ţ  |  |  |
|                            |               |                 |             |               |    |  |  |

Obr. 1

Sestrojte graf trojúhelníkové sítě, který zobrazuje strukturu počtu předproduktivních, produktivních a poproduktivních občanů pro jednotlivé obce (tzv. ternární graf) Z nabídky postupně zvolte Grafy - 3D XYZ Grafy – Ternární grafy. Zadejte jednotlivé položky podle Obr. 2 a poté klikněte OK.

| Ternární grafy Zákl. nastavení Detaily Vz Typ grafu:  2D Bodový graf 3D Bodový graf  3D Bodový graf  Vrstevnice/Čáry | chled Kategorizovaný<br>Proměnné:<br>X: Predproduktivni<br>Y: Produktivni<br>Z: Poproduktivni<br>V: žádné | Možnosti 1   Mo | žnosti 2 |
|----------------------------------------------------------------------------------------------------|----------------------------------------------------------------------------------------------------|-----------------|----------|
|                                                                                                    |                                                                                                    |                 | R        |
| 🖾 SELECT 🔂 🔊 Mož                                                                                                    | inosti 🔻                                                                                                  | OK              | Storno   |

Obr 2.

Vytvoří se pracovní sešit s grafem trojúhelníkové sítě. Jednotlivé prvky grafu lze vybírat pomocí kliknutí myší a následně editovat (poklepání myší).

Vyzkoušejte možnosti editace prvků grafu tak, že změníte hodnoty na všech tří osách na procenta (Vyberte osu, poklepejte na ni, v okně zvolte záložku Hodnoty měřítka a v položce Formát hodnot vyberte procenta)

Veškeré možnosti editace prvků grafu dostanete, pokud v okně, kterým se edituje jeden vybraný prvek grafu vyberete tlačítko Vš. možnosti.

#### Poznámky:

- Výstupy, které směřují do pracovního sešitu lze poslat také do Protokolu: Posloupností Nástroje – Možnosti – Správce výstupů zatrhněte Také poslat do okna protokolu.
- Vytvoření Okna grafu: Po vytvoření grafu v pracovním sešitě na něm klikněte pravým tlačítkem myši a z kontextové nabídky zvolte "Klonovat graf"